# Anleitung

# Mit diesen Schritten gelangen Sie zum Onleihe-Glück:

- Um die Onleihe nutzen zu können, müssen Sie Kunde mit gültigem Leseausweis der Samtgemeindebücherei Emlichheim sein. Mit Ihrer Bibliotheksausweisnummer und Ihrem Passwort (Geburtsdatum z.b. 25.03.1985 = 10stellig) melden Sie sich auf der Onleihe <u>www.nbib24.de</u> an. Das gleiche Passwort gilt auch ab sofort im eigenem Katalog der Samtgemeindebücherei Emlichheim.
- Installieren Sie auf Ihrem Computer folgende Software: den <u>Adobe Acrobat Reader</u>, den <u>Adobe Digital Editions</u> und den <u>Microsoft Windows Media Player</u>. Unsere digitalen Inhalte werden über verschiedene Verfahren im Internet gesichert, um eine faire Nutzung im Sinne des Urheberrechts zu garantieren. Im Fall der Onleihe haben wir uns für ein Verfahren der Firma Adobe und Microsoft entschieden.
- **3.** Autorisieren Sie Adobe Digitale Editions mit einer <u>Adobe ID</u> um die eBooks auf dem eReader nutzen zu können.

# **Fertig!**

Übrigens: Eine Rückgabe der Medien wie in der klassischen Bibliothek ist nicht erforderlich, nach der vorgegebenen Ausleihzeit werden die Dateien unbrauchbar und können von Ihnen auf Ihrem lokalen Computer gelöscht werden.

Sie können die Onleihe auch auf Ihrem iPad, iPhone und Android-Tablet nutzen. Laden Sie einfach im <u>Apple iTunes Store</u> oder im <u>Android Market</u> die "Onleihe App" und den "Bluefire Reader" herunter.

#### Nutzung mit eReader

Eine weitere Möglichkeit zur mobilen Nutzung der Onleihe besteht über das Lesen von eBooks auf einem eReader. Dies gilt ausschließlich für eBooks im sogenannten ePub-Format, das speziell für die Nutzung auf mobilen Geräten entwickelt wurde.

Bei eReadern handelt es sich um kompakte, leichte Geräte, die eBooks mittels einer "elektronischen Tinte" auf angenehme und augenschonende Weise anzeigen.

Hinweise zu geeigneten Geräten und weitere Tipps finden Sie in unserem <u>Userforum</u>. Kindle-Geräte der Firma Amazon sind leider nicht für die Onleihe geeignet, da die Firma ein eigenes Dateiformat verwendet.

# Und so geht's:

- 1. Leihen Sie die gewünschten eBooks im ePub-Format über Ihre Onleihe aus und laden sie die Dateien auf Ihren PC herunter.
- 2. Öffnen Sie das ePub mit dem Adobe Digital Editions.
- **3.** Schließen Sie Ihren eReader an Ihren Computer an und übertragen das ePub in Adobe Digital Edition auf Ihren eReader.

# **Fertig!**

Jetzt können Sie die eBooks für den von der Bibliothek festgelegten Ausleihzeitraum nutzen. Danach werden die Dateien unbrauchbar und Sie können sie löschen.